Wireless 龚训杰 2020-12-25 Published

#### Network Topology

Unified AC refers to the use of a specific model of switch or router as an AC to manage APs.

## Configuration Steps

## 1.Install the unified AC feature pack that matches the current software version

**Download** : download the corresponding software version file, the feature package is included in the same compressed package(UWW file).

S5560X\_EI-CMW710-R1119P20.zip Software

| wa5600.ipe                                   |     |  |  |  |            | 17,424,384 | 17,234,203 |
|----------------------------------------------|-----|--|--|--|------------|------------|------------|
| wa5300.ipe                                   |     |  |  |  |            | 18,276,352 | 17,470,342 |
| 🖲 wa4300h_update.bin                         |     |  |  |  |            | 13,471,744 | 13,341,208 |
| wa4300h.ipe                                  |     |  |  |  |            | 13,253,632 | 13,132,68  |
| wa4300_update.bin                            |     |  |  |  |            | 16,854,016 | 16,679,843 |
| wa4300.ipe                                   |     |  |  |  |            | 16,592,896 | 16,426,96  |
| S5560X_EI-CMW710-UWW-R5222.bin               | uww |  |  |  |            | 7,642,112  | 7,538,072  |
| S5560X_EI-CMW710-R1119P20.ipe                |     |  |  |  |            | 93,431,808 | 92,628,794 |
| s5560x_ei-cmw710-packet-capture-r1119p20.bin |     |  |  |  | 14,436,352 | 13,630,214 |            |
| s5560x_ei-cmw710-freeradius-r1119p20.bin     |     |  |  |  | 1,052,672  | 1,034,58   |            |

#### Install:

1. Verify that the feature image is the correct version.

#### display install package

2. Activate the feature image.

? Centralized IRF devices:

install activate feature filename&<1-30> slot slot-number

? Distributed devices in standalone mode:

install activate feature filename&<1-30> slot slot-number

? Distributed devices in IRF mode:

install activate feature filename&<1-30> chassis chassis-number slot slot-number

3. Commit the software changes.

install commit

#### Uninstall :

1. Deactivate the feature image.

? Centralized IRF devices:

install deactivate feature filename&<1-30> slot slot-number

? Distributed devices in standalone mode:

install deactivate feature filename&<1-30> slot slot-number

? Distributed devices in IRF mode:

install deactivate feature filename&<1-30> chassis chassis-number slot slot-number

2. Commit the software changes.

install commit

### 2.Register AP license

How to register license? refer to this link file: https://zhiliao.h3c.com/Theme/details/112903\_ Information required: 1.License key : You can find it in the box sent to you by H3C. 2.H3C device S/N: You have many ways to check teh serial number,here we list 2 ways: (A) View through the bar code photos on the outside of the device, and manually record. (B)Use the command [display device manuinfo]to check it and save. display device manuinfo Slot 1 CPU 0: DEVICE\_NAME:WX5540E DEVICE\_SERIAL\_NUMBER:210235A0VSB151000017 MAC\_ADDRESS:586AB1F33980 MANUFACTURING\_DATE:2015-03-18 VENDOR\_NAME:H3C 3.DID file (Device information file):The did file is required in registering license.you need to TF TP to get it from device. Step is like: display license device-id slot 1 SN: 210235A0VSB151000017 SN CHECK\_SUM: 015ACCB8 Device ID: cfa0:/license/210235A0VSB151000017.did dir Directory of cfa0:/license 0 -rw- 8072 Nov 19 2016 03:37:40 111 1 -rw- 8688 May 11 2018 01:17:28 123.cfg 2 -rw- 1029 Jun 08 2020 15:50:18 210235A0VSB151000017.did

# 3.Unified AC only supports local forwarding.

#### Key Configuration

TFTP method: You can check the attachment file [TFTP English] Register license: You can refer to the attachment [Registering license ]

附件下载: TFTP English.pdf Registering licenses.pdf